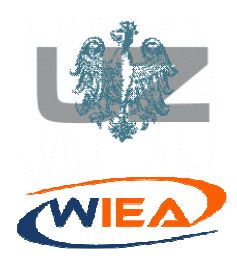

Uniwersytet Zielonogórski Wydział Informatyki, Elektrotechniki i Automatyki Instytut Metrologii, Elektroniki i Informatyki http://www.imei.uz.zgora.pl

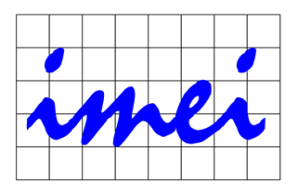

Zakład Inżynierii Komputerowej przygotował: dr inż. Andrzej Popławski

## Instrukcja konfiguracji środowiska Code::Blocks w wersji 16.01 na potrzeby realizacji zajęć z zakresu programowania w języku ANSI C

## Instalacja środowiska

Środowisko Code::Blocks dostępne jest do pobrania pod adresem: http://www.codeblocks.org/downloads/binaries

Należy pobrać i zainstalować na komputerze plik: codeblocks-16.01mingw-setup.exe lub pobrać i rozpakować do wybranego folderu plik: codeblocks-16.01mingw-nosetup.zip.

# Konfiguracja środowiska

Po uruchomieniu środowiska należy zmienić standardowe ustawienia opcji kompilatora. W tym celu należy wybrać z Menu programu opcję: **Settings/Compiler...** (patrz rys. 1).

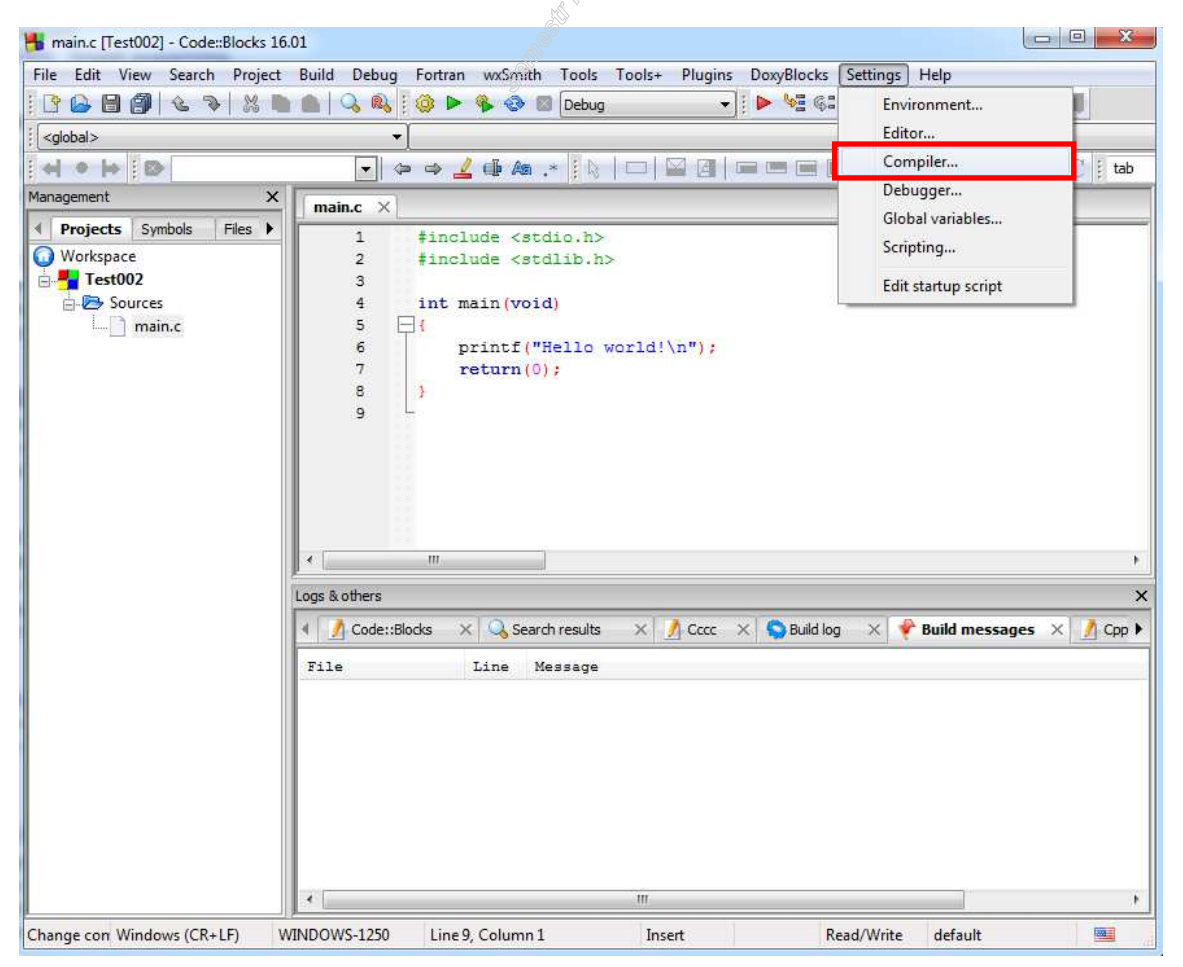

Rys. 1. Główne okno programu Code::Blocks

| ompiler settings         |                                                                                                    |
|--------------------------|----------------------------------------------------------------------------------------------------|
|                          | Global compiler settings                                                                                                 |
|                          | Selected compiler                                                                                                    |
|                          | GNU GCC Compiler -                                                                                                    |
|                          | Set as default         Copy         Rename         Delete         Reset defaults                                         |
| Global compiler settings | Compiler settings Linker settings Search directories Toolchain executables Custom variables Build options Other settings |
| 5                        | Policy:                                                                                                    |
|                          | Compiler Flags Other compiler options Other resource compiler options #defines                                           |
|                          | -ansi -Wall -Wextra -pedantic -pedantic -errors -std=c89 -Wstrict-prototypes -Wold-style-definition -Wreturn-type        |
| Profiler settings        |                                                                                                    |
|                          | Y III                                                                                                    |
| Batch builds             |                                                                                                    |
|                          | parametry                                                                                                    |
|                          | kompilatora                                                                                                    |
|                          | Tompinion                                                                                                    |
|                          |                                                                                                    |
|                          | *                                                                                                    |
|                          | 4 F                                                                                                    |
|                          |                                                                                                    |
|                          | OK Cancel                                                                                                    |

Rys. 2. Okno ustawień kompilatora środowiska Code::Blocks

Następnie należy wybrać zakładkę Other compiler options (patrz rys. 2)

W oknie ustawień należy wpisać poniższe parametry kompilatora:

### -ansi -Wall -Wextra -pedantic -pedantic-errors -std=c89 -Wstrict-prototypes -Wold-style-definition -Wreturn-type

Ostatnią czynnością jest modyfikacja zawartości pliku **main.c**, który stanowi szablon programu głównego dla nowotworzonych projektów. Plik **main.c** znajduje się w foldrze:

#### Folder\_programu\_CodeBlocks\share\CodeBlocks\templates\wizard\console\c\main.c

Plik main.c należy zmodyfikować do postaci przedstawionej poniżej:

```
#include <stdio.h>
#include <stdlib.h>
int main(void)
{
    printf("Hello world!\n");
    return(0);
}
```